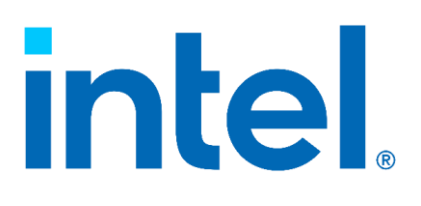

Intel<sup>®</sup> Connectivity Performance Suite

# Legal Disclaimer

You may not use or facilitate the use of this document in connection with any infringement or other legal analysis You may not use or facilitate the use of this document in connection with any infringement or other legal analysis concerning Intel products described herein. You agree to grant Intel a non-exclusive, royalty-free license to any patent claim thereafter drafted which includes subject matter disclosed herein.

No license (express or implied, by estoppel or otherwise) to any intellectual property rights is granted by this document.

All information provided here is subject to change without notice. Contact your Intel representative to obtain the latest Intel product specifications and roadmaps.

All product plans and roadmaps are subject to change without notice.

The products described may contain design defects or errors known as errata which may cause the product to deviate from published specifications. Current characterized errata are available on request.

Intel technologies' features and benefits depend on system configuration and may require enabled hardware, software or service activation. Performance varies depending on system configuration. No computer system can be absolutely secure. Check with your system manufacturer or retailer or learn more at <u>intel.com</u>.

Intel disclaims all express and implied warranties, including without limitation, the implied warranties of merchantability, fitness for a particular purpose, and non-infringement, as well as any warranty arising from course of performance, course of dealing, or usage in trade.

© Intel Corporation, Intel, the Intel logo, and other Intel marks are trademarks of Intel Corporation or its subsidiaries.

\*Other names and brands may be claimed as the property of others.

Copyright © 2022, Intel Corporation. All rights reserved.

# TABLE OF CONTENTS

| Intel® Connectivity Performance Suite | 4  |
|---------------------------------------|----|
| User Guide                            | 4  |
| Overview                              | 4  |
| Network Health Page                   | 5  |
| Prioritization Page                   | 7  |
| Advanced Connection Manager           |    |
| Intel Double Connect Technology       |    |
| Advanced Settings Page                | 13 |
|                                       |    |

# INTEL® CONNECTIVITY PERFORMANCE SUITE

#### USER GUIDE

#### OVERVIEW

The Intel® Connectivity Performance Suite (ICPS) is a software solution that improves PC networking performance by creating a personalized network experience based on each user's unique situation. It automatically prioritizes high priority traffic over lower priority traffic to ensure that the user's most critical applications get the best networking performance. It also monitors several key wireless metrics and works to make sure users are always connected to the healthiest available access point and Wi-Fi band. If a problem cannot be automatically fixed, then ICPS will provide targeted recommendations that will help users improve their networking performance. Optimizing the network performance for each user's situation will provide a best-in-class networking experience and will directly address issues that cause PC users significant frustration.

# NETWORK HEALTH PAGE

By default, the first page that you will see when you open ICPS is the Network Health Page. This page gives you realtime information about what access point you are connected to, the score of each access point and recommendations and notifications for your network.

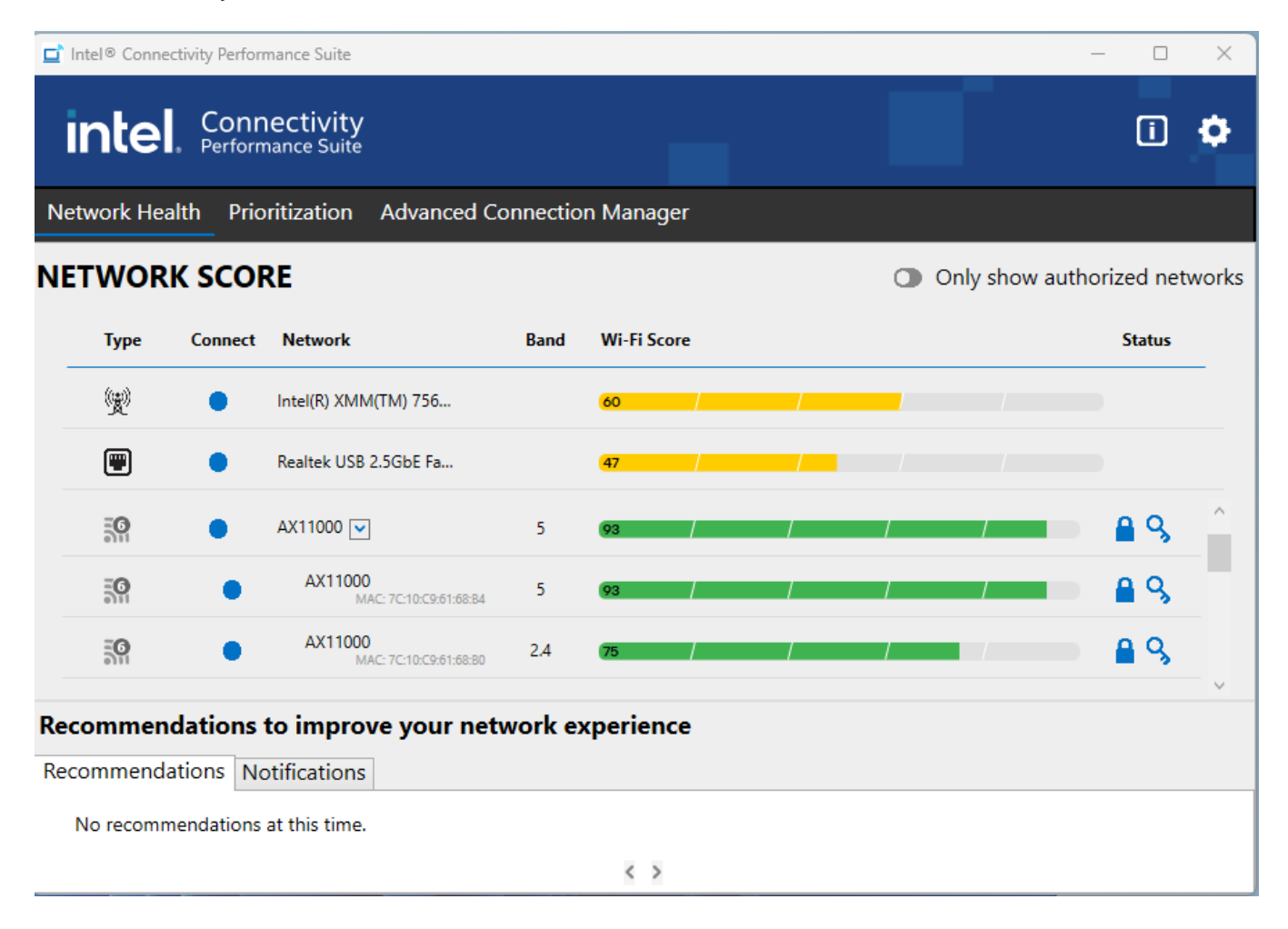

#### NETWORK SCORE

The score is based on 7 key metrics used by ICPS to come up with an overall network score that takes into account the most important drivers of network performance. Good scores will be shown in green, medium in yellow and poor in red. The Smart Access Point Selection feature looks at the scores and if there is a score delta of greater than 20%, ICPS will automatically switch the user to the better Access Point if it has the same SSID or will suggest a better Access Point if it is a different SSID (the suggestion will come as a pop-up notification and will also be available in the Recommendations section of the UI).

#### RECOMMENDATION

This section will display recommendations that the user may perform in order to improve their networking experience. The user can also dismiss the recommendation by using the trash icon, in which the recommendation will not show again for that network. The recommendation can be restored from the setting page by checking the Reset Recommendation Preferences option. The following recommendations are available:

# Recommendations

Your computer has more advanced Wi-Fi capabilities (Wi-Fi generation) than your access point (Wi-Fi generation). Consider upgrading your access point.

Network xx offers significantly better connectivity than your current network.

Your computer has a faster ethernet link rate than your network equipment. Consider checking/updating your ethernet switch, router, or network cables.

The current network does not have internet access. Check network equipment for issues.

To avoid any disruptions to the current VPN session, AP Switching has been disabled. AP Switching can be enabled in the advanced settings.

Intel<sup>®</sup> Connectivity service is disconnected.

Cellular usage is set to "Always" therefore Advanced Connection Manager is disabled. To change this setting go to Windows settings.

#### NOTIFICATIONS

Notifications will display important messages to notify the user why their PC may not allow multiple network operations. The following notifications are available:

# Notifications

A corporate access point has been detected. Advanced Connection Manager is limited to one broadband network.

The use of multiple network interfaces has been disabled in the operating system (typically done by IT). Advanced Connection Manager is limited to one network interface.

# PRIORITIZATION PAGE

| □ Intel® Connectivity Performance Suite                 |          |                       | - 🗆 X          |
|---------------------------------------------------------|----------|-----------------------|----------------|
| intel. Connectivity<br>Performance Suite                |          |                       | : ¢            |
| Network Health Prioritization Advanced Connection Manag | er       |                       |                |
| Prioritization 🕥                                        |          | Usage Details         |                |
|                                                         | Top App  | s in Boosted Category |                |
| Mode Selector                                           | Mode     | App/Website           | Time Active    |
| Boost the priority of the selected mode                 | 0        | Video Application     | 19 hrs 29 mins |
|                                                         | 0        | streaming video       | 0 hrs 23 mins  |
| Voice and Video Calls                                   | 0        | facebook.com          | 0 hrs 16 mins  |
|                                                         | Top App  | s in All Categories   |                |
|                                                         | Mode     | App/Website           | Time Active    |
| Gaming                                                  | <b>a</b> | Google Chrome         | 20 hrs 25 mins |
|                                                         |          | Skype for Business    | 19 hrs 55 mins |
| Streaming 📀                                             | 0        | Video Application     | 19 hrs 29 mins |
|                                                         |          | Show More             |                |
| Productivity                                            |          |                       |                |
|                                                         |          |                       |                |

# PRIORITIZATION

When the "Prioritization" button is turned on, high priority traffic will automatically be prioritized to give users the best networking experience. Every application and website that ICPS detects is automatically put into one of five categories, prioritized by how important that traffic is. Below is the list of categories in priority order:

- **1. Voice and Video Calls:** usually VOIP applications like Teams, Skype, or Discord, are put into this category by default.
- 2. Gaming: game traffic is prioritized to provide the lowest possible latency.
- **3. Streaming:** services for streaming video like Netflix, YouTube, and Twitch.
- 4. Productivity: includes standard productivity applications and is the default category for standard web traffic
- 5. Downloads: large downloads that consume a large amount of bandwidth

# MODE SELECTOR

The user can Boost the priority of the mode that they feel is the most important for their user experience. By clicking on a mode, the green arrow will appear beside that mode displaying that category has been boosted. Boosting a mode is not required to get good performance, but it will provide extra priority to the selected category of traffic. Please note that ICPS does not allow the user to boost downloads as that can have a very negative impact on other traffic. For vPro systems only, the "Gaming" mode will not display as a boost-able category, however, gaming traffic is still being prioritized based on the traffic priority detailed above.

If the Advanced Connection Manager is available, because the user has more than one network connected to the PC, and the user has manually configured the traffic, selecting the Mode will prompt the following pop-up message:

| Intel. Connectivity<br>Performance Suite | Advanced Connecti          | on Manager            |                 |                    |                   |
|------------------------------------------|----------------------------|-----------------------|-----------------|--------------------|-------------------|
|                                          | -                          |                       |                 |                    |                   |
|                                          |                            |                       |                 |                    |                   |
| Prioritizatio                            | on                         |                       | Usage           | Details            | D                 |
|                                          |                            |                       | ×               | 7 days<br>ory      |                   |
| Mode 5                                   | Setting a Boost P          | rioritization will re | set your        |                    | Time Active       |
| Boost the priority of                    | (Advanced (<br>settings to | Connection Manage     | er)<br>e)       | Microsoft Confi    | gu 10 hrs 36 mins |
| Voice and Video (                        |                            |                       |                 | foint              | 8 hrs 46 mins     |
|                                          |                            | Apply                 |                 |                    |                   |
| Gamina                                   |                            | Category              | App/Website     |                    | Time Active       |
| Gaming                                   |                            |                       | Microsoft Team  | 15                 | 23 hrs 59 mins    |
|                                          |                            | -                     | Host Process fo | or Microsoft Confi | gi 10 hrs 36 mins |
| Streaming                                |                            | <b>-</b> 1            | Microsoft Powe  | erPoint            | 9 hrs 59 mins     |
|                                          |                            |                       | Sho             | w More             |                   |
| Productivity                             | 0                          |                       |                 |                    |                   |
|                                          |                            |                       |                 |                    |                   |
|                                          |                            |                       |                 |                    |                   |
|                                          |                            |                       |                 |                    |                   |

If the user continues, the manual traffic configuration will be reset to default and the chosen traffic category can be boosted.

#### USAGE DETAILS

When "Usage Details" is turned on the user will see usage data for the most used apps. The usage data can be shown as the last 24 hours or last 7 days, depending on which radio button is chosen.

The data will be shown in two categories: Top Apps in Boosted Category and Top Apps in All Categories. The data will show which Mode the app is placed in, the name of the app, and the time that it is connected to the network within the time period chosen.

The data shown is not displayed real time, rather it is collected and when the application exits the data is stored locally. Once stored it is read and then displayed by the UI in the Usage Details section.

| □ Intel® Connectivity Performance Suite         |            |                              | - 🗆 ×                  |
|-------------------------------------------------|------------|------------------------------|------------------------|
| Intel. Connectivity<br>Performance Suite        |            |                              | i 🗘                    |
| Network Health Prioritization Advanced Connecti | on Manager |                              |                        |
|                                                 |            |                              |                        |
|                                                 |            |                              |                        |
|                                                 |            |                              |                        |
| Prioritization                                  |            | Usage Details                |                        |
|                                                 |            | ○ 24 hrs ● 7 days            |                        |
|                                                 | Top Apps i | n Boosted Category           |                        |
| Mode Selector                                   | Category   | App/Website                  | Time Active            |
| Boost the priority of the selected mode         |            | Host Process for Microsoft ( | Configu 10 hrs 36 mins |
|                                                 | <b>a</b>   | Microsoft PowerPoint         | 9 hrs 59 mins          |
| Voice and Video Calls                           | <b>a</b>   | Google Chrome                | 8 hrs 46 mins          |
|                                                 | Top Apps i | n All Categories             |                        |
|                                                 | Category   | App/Website                  | Time Active            |
| Gaming                                          |            | Microsoft Teams              | 23 hrs 59 mins         |
|                                                 | e 19       | Host Process for Microsoft ( | Configu 10 hrs 36 mins |
| Streaming                                       | -          | Microsoft PowerPoint         | 9 hrs 59 mins          |
|                                                 |            | Show More                    |                        |
|                                                 |            |                              |                        |
| - Productivity                                  |            |                              |                        |
|                                                 |            |                              |                        |
|                                                 |            |                              |                        |
|                                                 |            |                              |                        |
|                                                 |            |                              |                        |
|                                                 |            |                              |                        |

The "Show More" button will display the top 15 apps in a separate window, giving the user a larger view of the apps being used.

If the Usage Details radio button is switched off/on, the usage details will reset and the counter will start over.

| intel. 🖁       | Connectivity<br>Performance Suite |                                                  |                | ī ¢             |
|----------------|-----------------------------------|--------------------------------------------------|----------------|-----------------|
| Network Health | Prioritization                    | Advanced Connection Manager                      |                |                 |
|                | Category                          | App/Website                                      | Time Active    | D               |
|                | PT 🕘                              | MicrosoftSearchInBing                            | 23 hrs 19 mins |                 |
|                | *                                 | Microsoft Outlook                                | 21 hrs 2 mins  |                 |
|                | <b>-</b>                          | Microsoft Word                                   | 17 hrs 29 mins | Time Active     |
|                | <b>1</b>                          |                                                  | 14 hrs 52 mins | 23 hrs 19 mins  |
|                |                                   | Video Application                                | 8 hrs 57 mins  | 21 hrs 2 mins   |
| BOOS           | st the 🛓                          | Host Process for Windows Services                | 7 hrs 29 mins  | 17 hrs 29 mins  |
|                | 4                                 | Microsoft Teams                                  | 6 hrs 8 mins   | 17 113 25 11115 |
| C Vo           | oice an 🛃                         | Microsoft OneDrive                               | 5 hrs 35 mins  |                 |
|                |                                   | Host Process for Microsoft Configuration Manager | 5 hrs 11 mins  |                 |
|                |                                   | Search application                               | 4 hrs 41 mins  |                 |
| 50             | reamin 📑                          | Kollective SD ECDN Service                       | 3 hrs 57 mins  |                 |
|                |                                   | Cisco AnyConnect Roaming Security Agent          | 0 hrs 27 mins  |                 |
| E Pr           | oductiv 📥                         | NT Kernel & System                               | 0 hrs 27 mins  |                 |
|                | 🗗                                 | Local Security Authority Process                 | 0 hrs 21 mins  |                 |
|                | <b>-</b>                          | Microsoft.Management.Services.IntuneWindowsAgent | 0 hrs 17 mins  |                 |
|                |                                   |                                                  |                |                 |

# ADVANCED CONNECTION MANAGER

If more than one network is connected to the PC, the Advanced Connection Manager tab will appear. If only one network connection has been connected the Advanced Connection Manager will not show until a second connection has been connected. Once a second connection has been used, the Advanced Connection Manager will stay persistent on the PC to remind the user that they can use multiple connections. The Advanced Connection Manager allows the user to manage the traffic categories across each of the networks. The user can choose three options when using this feature: Auto Mode, Max Throughput Mode and Manual Mode. Auto mode will automatically make the best network determination depending on the network score and traffic category. Max throughput mode will allow a download to concurrently use all available networks and manual mode will allow the user to choose which traffic category uses which network.

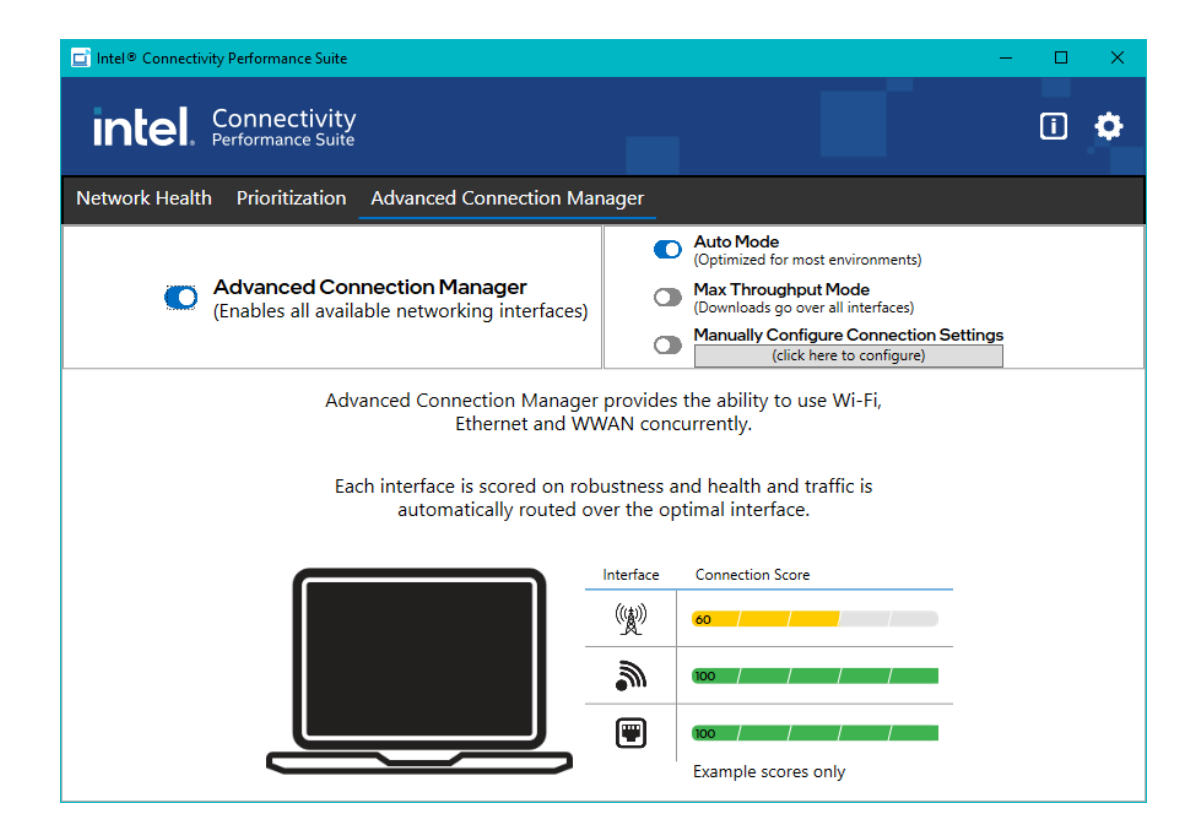

# Manual Mode:

|                         | Wi-Fi | Wi-Fi 2 | Ethernet | Cellu |
|-------------------------|-------|---------|----------|-------|
| Category                |       |         |          | cend  |
| Voice and Video Calls   | 0     | 0       | •        | 0     |
| 😥 Games                 | •     | 0       | 0        | 0     |
| Streaming / Productivit | y O   | •       | 0        | 0     |
| Downloads               | 0     | 0       | 0        | •     |

If the user has connected more than one network in the past, the Advanced Connection Manager tab will appear, but will remind the user that it requires more than one network be connected to use.

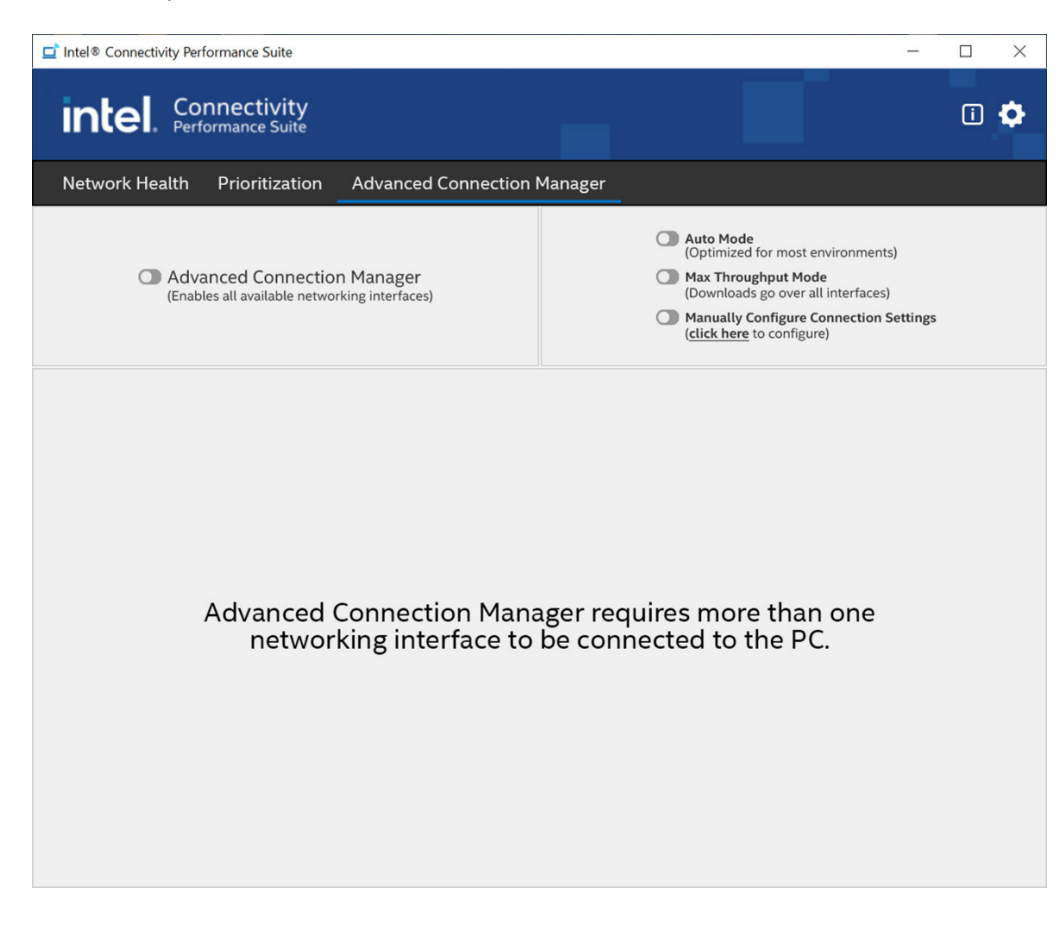

# INTEL DOUBLE CONNECT TECHNOLOGY

Intel<sup>®</sup> Double Connect Technology takes advantage of the two radios on the Intel<sup>®</sup> Wi-Fi 6E AX411 and intelligently routes traffic to the optimal Wi-Fi radio. This enables the simultaneous use of both 5/6GHz and 2.4GHz connections. This will lead to better application performance and a theoretical max throughput of 3Gbps.

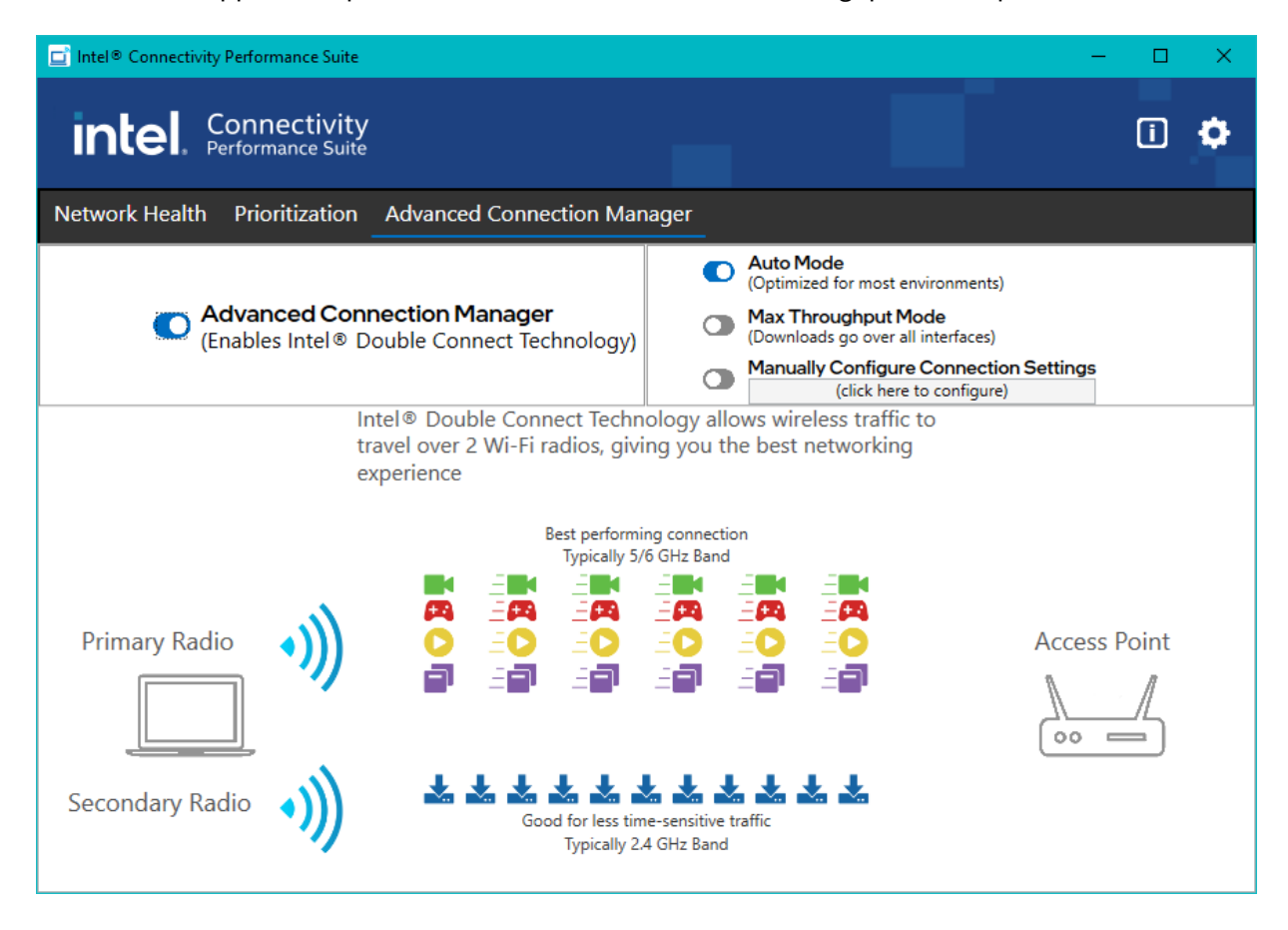

Intel Double Connect Technology will identify each radio and send traffic over the radio that is most effective. ICPS will automatically detect if the appropriate Wi-Fi module is installed to make use of Intel<sup>®</sup> Double Connect Technology without requiring any user intervention. If Double Connect is turned off, the second radio is still enabled however no traffic will be routed over the second radio.

# ADVANCED SETTINGS PAGE

This page is accessed by clicking on the icon in the upper right corner.

This page contains three options that can be toggled on or off.

1. Pop up notification for better access points: This enables a pop-up notification to be displayed if there is a significantly better access point than the one you are currently using. The pop up will have a button on it that will allow to quickly switch to the better access point.

Q

- 2. Automatically switch to a better network: This enables automatic switching to a better network if one is available and if the Wi-Fi score is 20% better than the one the users is connected to. The user must also have permission to connect to the better network.
- 3. Enable AP Switching when connected to VPN: This will enable the user to automatically switch to a better access point even if the user is currently connected to a VPN. By default, ICPS will not auto switch when a user is connected to a VPN.

There are also two reset buttons for resetting preferences and defaults.

- 1. Reset Recommendation preferences: This button can be used to once again show the recommendations on the Network Health page.
- 2. Reset all settings to default: This button can be used to restore all custom settings back to defaults.

|       | Advanced Settings                             |
|-------|-----------------------------------------------|
|       | Enable AP Selection                           |
|       | Pop up notifications for better access points |
|       | Automatically switch to a better network      |
| 0     | Enable AP Switching when connected to VPN     |
| Reset | recommendation preferences                    |
| Reset | all settings to default                       |
|       | 2,1022,624,2                                  |